# Hurtigveiledning **Liquiline CM42**

Toledergiver for pH/ORP, konduktivitet eller oksygen Måling med digitale eller analoge sensorer

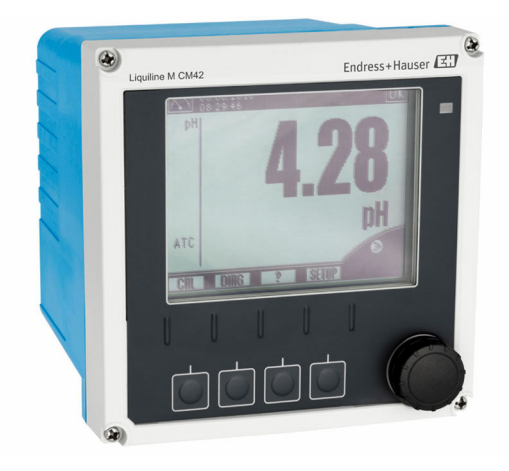

Disse anvisningene er en hurtigveiledning; de er ikke en erstatning for bruksanvisningen som gjelder enheten.

Du finner detaljert informasjon om enheten i bruksanvisningen og i annen tilhørende dokumentasjon på:

- www.endress.com/device-viewer
- Smarttelefon/nettbrett: Endress+Hauser Operations App

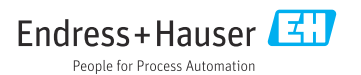

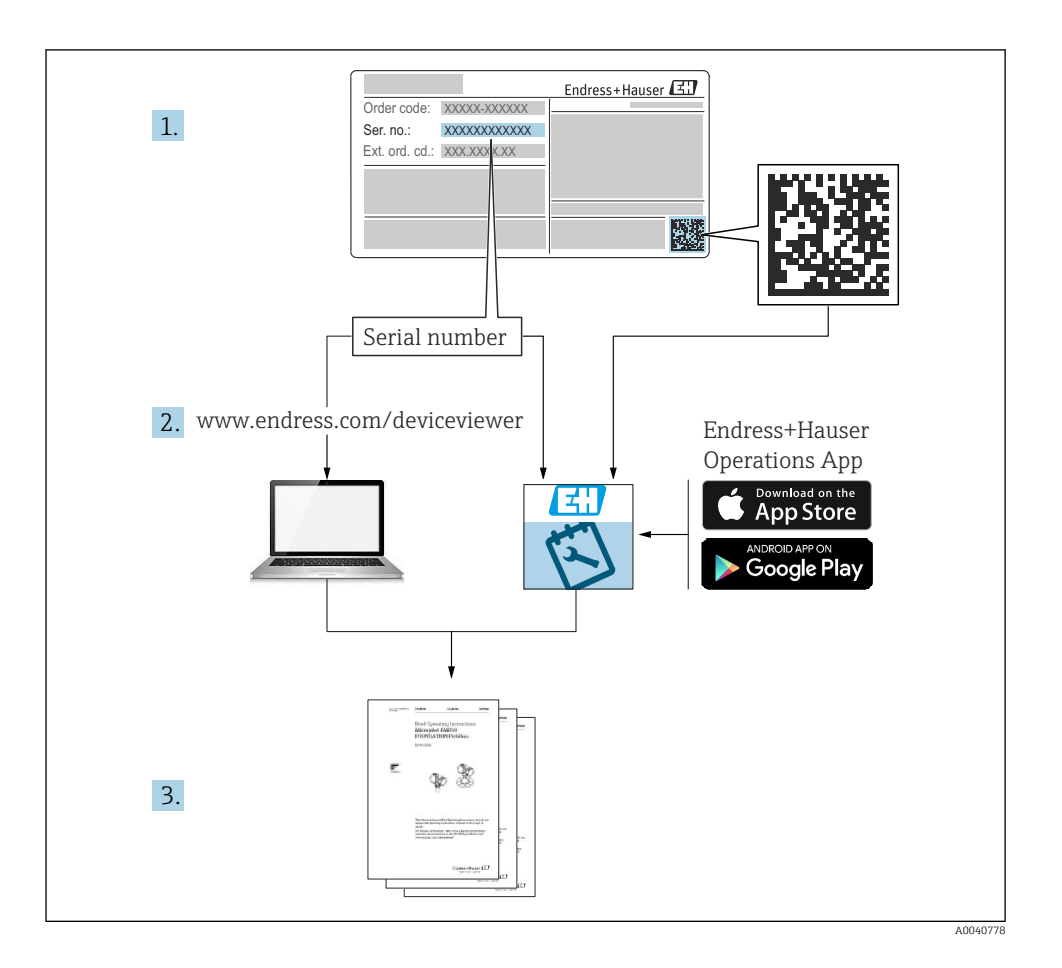

# Innholdsfortegnelse

| <b>1</b><br>1.1<br>1.2                             | Om dette dokumentet<br>Benyttede symboler .<br>Symboler på enheten                                                                                                    | . 3<br>3<br>4                    |
|----------------------------------------------------|----------------------------------------------------------------------------------------------------|----------------------------------|
| <b>2</b><br>2.1<br>2.2<br>2.3<br>2.4<br>2.5        | Grunnleggende sikkerhetsanvisninger<br>Krav til personalet<br>Tiltenkt bruk<br>Arbeidssikkerhet<br>Driftssikkerhet<br>Produktsikkerhet                                         | 4<br>• 4<br>• 5<br>• 5           |
| <b>3</b><br>3.1<br>3.2<br>3.3                      | Mottakskontroll og produktidentifisering<br>Mottakskontroll<br>Produktidentifisering .<br>Leveringsinnhold .                                                                   | 6<br>6<br>7                      |
| <b>4</b><br>4.1<br>4.2<br>4.3                      | Installasjon<br>Installasjonsvilkår<br>Montere måleenheten .<br>Kontroll etter installasjon                                                                                    | 7<br>.7<br>.9<br>12              |
| <b>5</b><br>5.1<br>5.2<br>5.3<br>5.4<br>5.5<br>5.6 | Elektrisk tilkobling                                                                                                    | 13<br>20<br>20<br>24<br>37<br>38 |
| <b>6</b><br>6.1<br>6.2<br>6.3                      | Betjeningsalternativer<br>Visnings- og betjeningselementer .<br>Tilgang til betjeningsmenyen via det lokale displayet .<br>Tilgang til betjeningsmenyen via betjeningverktøyet | <b>39</b><br>39<br>40<br>41      |
| <b>7</b><br>7.1<br>7.2                             | Idriftsetting                                                                                                    | <b>42</b><br>42<br>42            |

# 1 Om dette dokumentet

### 1.1 Benyttede symboler

- Tilleggsinformasjon, tips
- ✓ Tillatt eller anbefalt
- 🔀 Ikke tillatt eller ikke anbefalt
- Henvisning til enhetsdokumentasjon
- Sidehenvisning
- Illustrasjonshenvisning
- └► Resultat av et trinn

## 1.2 Symboler på enheten

| Symbol | Betydning                                                                                                    |  |
|--------|----------------------------------------------------------------------------------------------------|--|
|        | Henvisning til enhetsdokumentasjon                                                                                                    |  |
|        | Ikke kasser produkter med denne merkingen som usortert<br>husholdningsavfall. Returner dem heller til produsenten for kassering under<br>gjeldende vilkår. |  |

# 2 Grunnleggende sikkerhetsanvisninger

### 2.1 Krav til personalet

- Installasjon, idriftsetting, drift og vedlikehold av målesystemet kan bare utføres av spesielt kvalifisert teknisk personale.
- Det tekniske personalet må være autorisert av anleggsoperatøren til å utføre de angitte aktivitetene.
- Den elektriske tilkoblingen kan bare utføres av en elektrotekniker.
- Det tekniske personalet må ha lest og forstått denne bruksanvisningen og må følge informasjonen den inneholder.
- Feil ved målepunktet kan bare rettes av autorisert og spesielt kvalifisert personale.

Reparasjoner ikke beskrevet i den medfølgende bruksanvisningen må bare utføres direkte på produsentstedet eller av serviceorganisasjonen.

### 2.2 Tiltenkt bruk

### 2.2.1 Bruksområder

Liquiline M CM42 er en toledergiver for væskeanalyse i alle prosessteknologiområder.

Hovedbruksområdene er:

- Kjemiske prosesser
- Legemiddelindustrien
- Næringsmiddelteknologi
- Bruksområder i fareområder

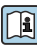

Bruk av giveren avhenger mye av sensoren som brukes. Det er vesentlig å følge informasjonen vedrørende tiltenkt bruk i bruksanvisningen for sensoren.

Giveren er egnet til forurensningsgrad 3 i samsvar med IEC/EN 61010-1.

### 2.2.2 Ikke-tiltenkt bruk

Det er ikke tillatt å bruke enheten for andre formål enn beskrevet siden dette utgjør en trussel mot personsikkerheten og sikkerheten til hele målesystem.

Produsenten er ikke ansvarlig for skade som oppstår på grunn av feil eller ikke-tiltenkt bruk.

### 2.3 Arbeidssikkerhet

Som bruker er du ansvarlig for å overholde følgende sikkerhetsvilkår:

- Installasjonsretningslinjer
- Lokale standarder og bestemmelser
- Bestemmelser for eksplosjonsvern

### Elektromagnetisk kompatibilitet

- Produktet har blitt testet for elektromagnetisk kompatibilitet i samsvar med gjeldende internasjonale standarder for industrielle bruksområder.
- Den angitte elektromagnetiske kompatibiliteten gjelder bare et produkt som har blitt koblet til i samsvar med denne bruksanvisningen.

### 2.4 Driftssikkerhet

### Før idriftsetting av hele målepunktet:

- 1. Kontroller at alle tilkoblinger er riktige.
- 2. Påse at elektriske kabler og slangetilkoblinger er uskadde.
- 3. Ikke bruk skadde produkter, og beskytt dem mot utilsiktet drift.
- 4. Merk skadde produkter som defekte.

### Under drift:

Hvis feil ikke kan rettes:

må produkter tas ut av tjeneste og beskyttes mot utilsiktet drift.

### 2.5 Produktsikkerhet

### 2.5.1 Moderne teknologi

Produktet er utformet for å oppfylle moderne sikkerhetskrav, har blitt testet og sendt fra fabrikken i en driftsikker tilstand. Relevante bestemmelser og internasjonale standarder er overholdt.

### 2.5.2 IT-sikkerhet

Garantien gjelder bare hvis enheten er installert og brukt som beskrevet i bruksanvisningen. Enheten er utstyrt med sikkerhetsmekanismer for å beskytte den mot eventuelle utilsiktede endringer i enhetsinnstillingene.

IT-sikkerhetstiltak er i tråd med operatørers sikkerhetsstandarder og er beregnet på å gi ytterligere beskyttelse for enheten, og enhetsdataoverføring må implementeres av operatørene selv.

# 3 Mottakskontroll og produktidentifisering

### 3.1 Mottakskontroll

- 1. Kontroller at emballasjen er uskadet.
  - ► Varsle leverandøren om eventuell skade på emballasjen. Ta vare på den skadde emballasjen til problemet er løst.
- 2. Kontroller at innholdet er uskadet.
  - ▶ Varsle leverandøren om eventuell skade på innholdet. Ta vare på de skadde varene til problemet er løst.
- 3. Kontroller at leveransen er fullstendig, og at ingenting mangler.
  - └ Sammenlign pakksedlene med bestillingen.
- 4. Emballer produktet for lagring og transport på en slik måte at det er beskyttet mot støt og fukt.
  - → Originalemballasjen gir den beste beskyttelsen. Overhold de tillatte omgivelsesvilkårene.

Hvis du lurer på noe, må du kontakte leverandøren eller ditt lokale salgssenter.

## 3.2 Produktidentifisering

### 3.2.1 Typeskilt

Merkeplater finnes: på emballasjen (klebeetikett, portrettformat)

Typeskiltet gir deg følgende informasjon om enheten:

- Produsentidentifisering
- Bestillingskode
- Utvidet bestillingskode
- Serienummer
- Fastvareversjon
- Sikkerhetsinformasjon og advarsler
- Ex-merking på fareområdeversjoner
- Sertifikatinformasjon
- ► Sammenlign informasjonen på typeskiltet med bestillingen.

### 3.2.2 Produsentens adresse

Endress+Hauser Conducta GmbH+Co. KG Dieselstraße 24 D-70839 Gerlingen

### 3.3 Leveringsinnhold

Leveringsomfanget omfatter:

- 1 giver i bestilt versjon
- 1 monteringsplate inkl. 4 skruer med flatt hode
- 1 sett med klebeetiketter (merkeplate, klemmetilkoblingsskilter)
- 1 testsertifikat ifølge EN 10204-3.1 (valgfritt)
- Bruksanvisning del 1 og 2, BA00381C og BA00382C, på bestilte språk
- 1 produsentsertifikat
- ▶ Hvis du har noen spørsmål:

Ta kontakt med leverandøren eller ditt lokale salgssenter.

# 4 Installasjon

### 4.1 Installasjonsvilkår

### 4.1.1 Monteringsplate

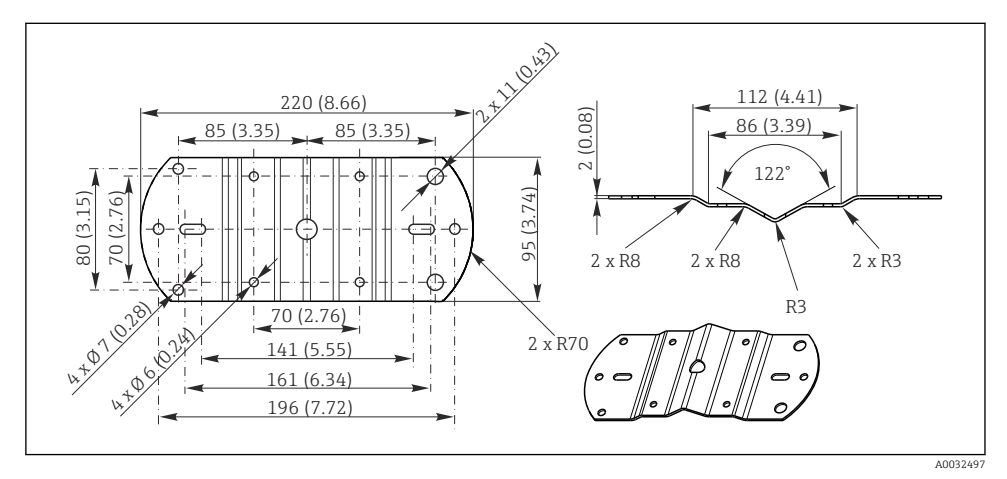

I Dimensjoner i mm (tommer)

### 4.1.2 Værdeksel

### LES DETTE

### Effekt av klimatiske forhold: regn, snø, direkte sollys

Skade på enheten til total enhetssvikt er mulig!

▶ Bruk alltid værbeskyttelsesdekselet når du installerer utendørs.

### For giver med plasthus

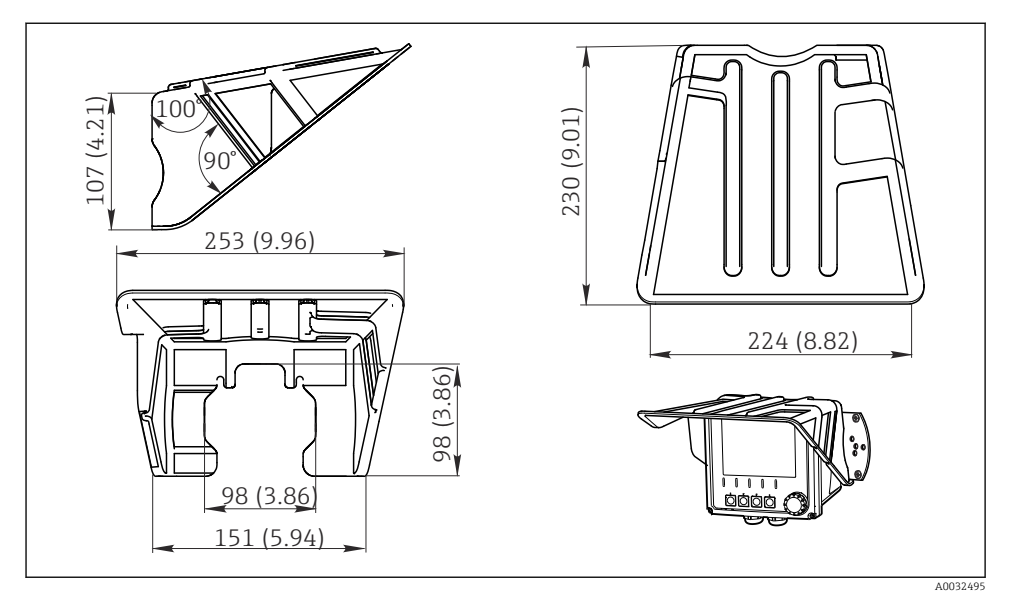

2 Dimensjoner i mm (tommer)

### For giver med hus i rustfritt stål

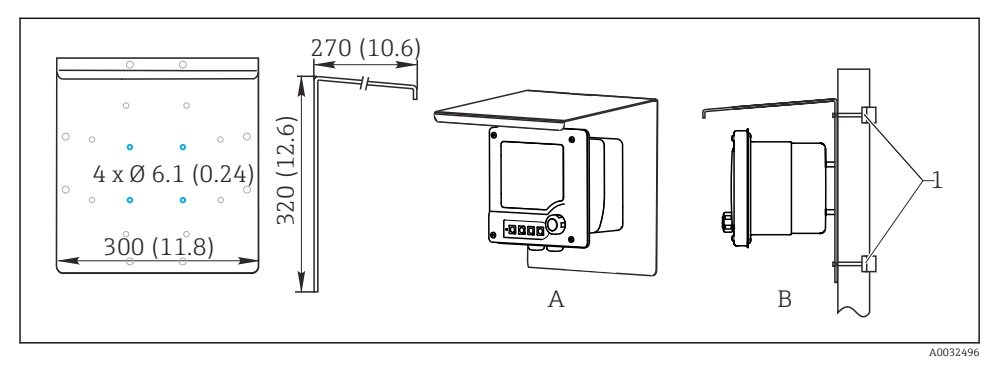

3 Dimensjoner i mm (tommer)

### 4.2 Montere måleenheten

### 4.2.1 Vegg- eller feltmontering

Du har følgende installasjonsalternativer:

- Veggmontering
- Montering på et vertikalt rør eller stolpe (rund eller firkantet)
- Montering på rekkverk eller horisontalt rør (rundt eller firkant)

Diameter av et rør, en stolpe eller et rekkverk egnet til montering: 30 til 61 mm (1,18 til 2,40").

Veggmontering

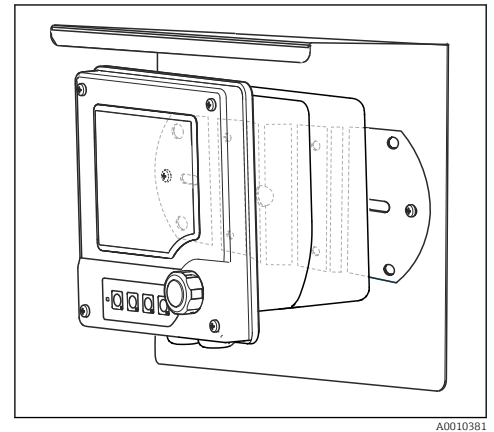

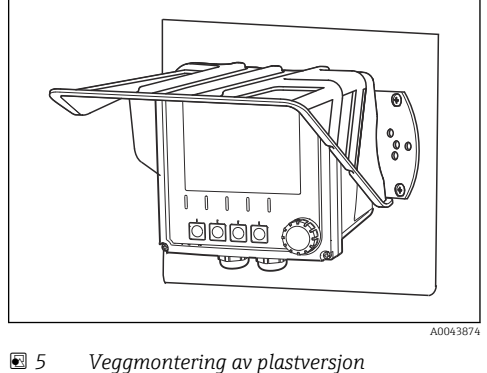

E 4 Veggmontering av versjon i rustfritt stål

Montering på et vertikalt rør eller stolpe

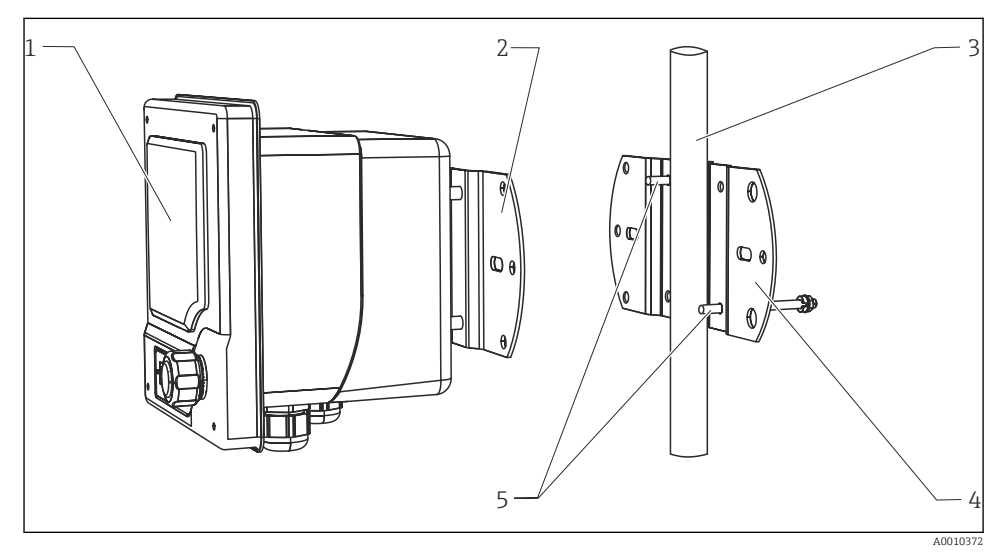

### 6 Monteringseksempel

- 1 Giver (illustrert i bilde: plastversjon)
- 2 Monteringsplate (inkl. i leveringen)
- 3 Rør eller rekkverk (sirkulært/firkantet)
- 4 Monteringsplate (stolpeholder, tilbehør)
- 5 Gjengede bolter med fjærskive, skive og mutter (inkludert i leveringen av stolpeholderen)

Montering på horisontalt rør eller rekkverk

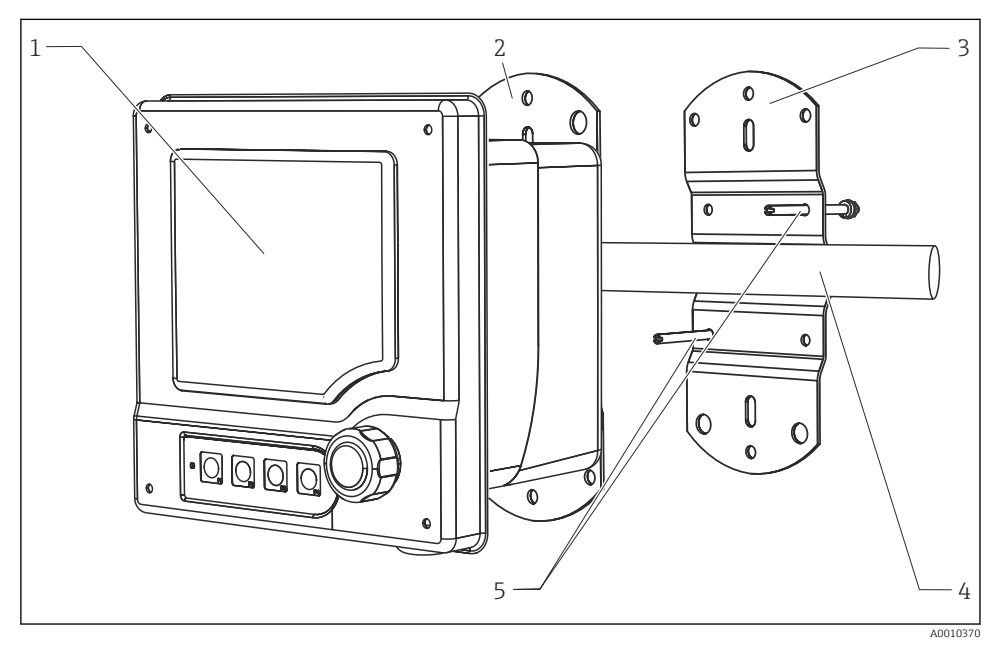

7 Monteringseksempel

- 1 Giver (illustrert på bilde: versjon i rustfritt stål)
- 2 Monteringsplate (inkl. i leveringen)
- 3 Rør eller rekkverk
- 4 Monteringsplate (stolpeholder, tilbehør)
- 5 Gjengede bolter med fjærskive, skive og mutter (inkludert i leveringen av stolpeholderen)

Du trenger stolpeholderen for å montere enheten på en stolpe, et rør eller et rekkverk. Dette er et tilbhør og ikke inkludert i leveringsomfanget.

#### 4.2.2 Panelmontering

For panelmontering trenger du installasjonssettet, bestående av spennskruer og en fremre tetning. Dette er et tilbhør og ikke inkludert i leveringsomfanget.

- Hvis enheter er installert **over hverandre**, må du overholde en minsteklaring for kabelmuffene for øvre enhet i hvert tilfelle.
- Hvis enhetene er installert **ved siden av hverandre**, må du overholde en minsteklaring for å kunne åpne forsiden av huset.
- Hvis enhetene er plassert **i en firkant**, må du ta hensyn til lengdene av monteringsplatene på baksiden av enheten og kabelmuffene for minsteklaringen.

### Plastversjon

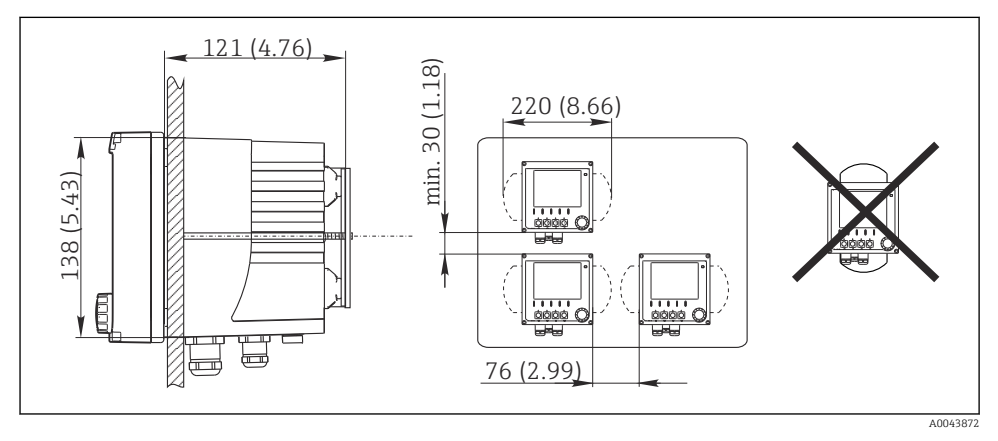

B Panelmontering: sett fra venstre, sett fra høyre, dimensjoner i mm (in)

#### Versjon i rustfritt stål

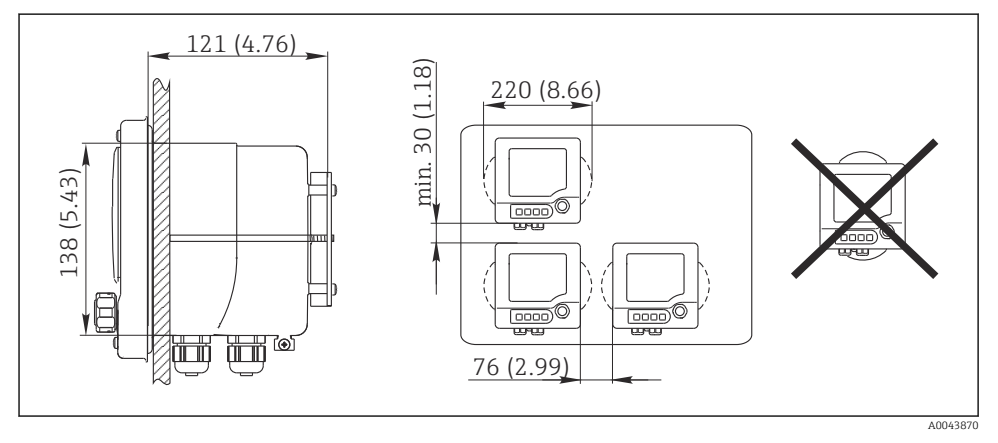

🖻 9 Panelmontering: sett fra venstre, sett fra høyre, dimensjoner i mm (in)

### 4.3 Kontroll etter installasjon

- 1. Etter installasjon må du kontrollere at ikke senderen er skadet.
- 2. Kontroller at senderen beskyttes mot nedbør og direkte sollys (f.eks. av værbeskyttelsesdekselet).

# 5 Elektrisk tilkobling

### 5.1 Tilkoblingsbetingelser

### 5.1.1 Installasjon i fareområder

### CM42-\*E/I/J/K

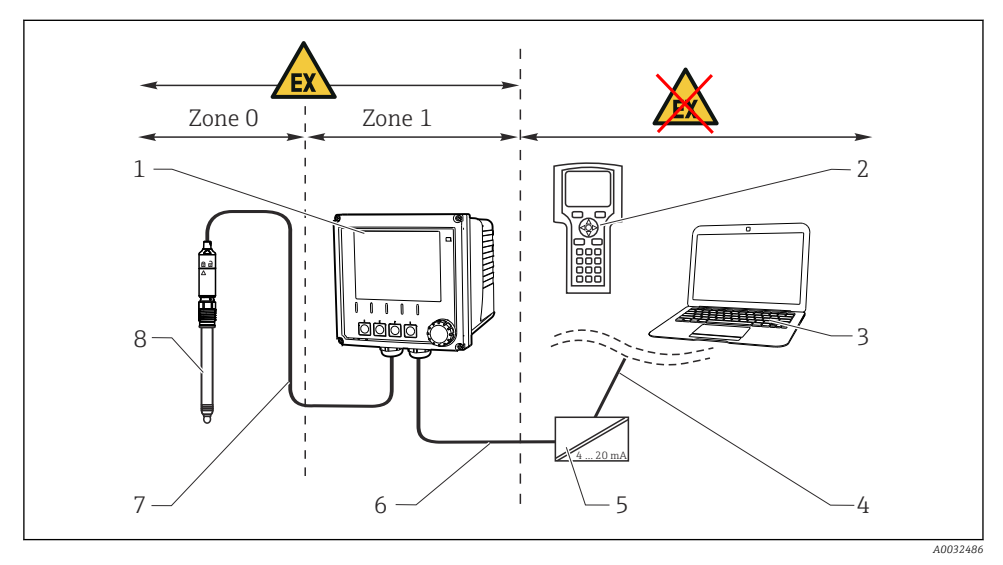

8

#### 🖻 10 Installasjon i fareområde Ex ib (ia Ga)

- 1 Giver
- 2 HART-håndklemme
- 3 FieldCare via PROFIBUS/FOUNDATION-feltbuss
- 4 Signalledning HART/PROFIBUS/FOUNDATIONfeltbuss
- 5 Aktiv sperre, f.eks. RN221
- 6 Forsynings- og signalkrets Ex ib (4 til 20 mA)
- 7 Egensikker sensorkrets Ex ia
  - Fareområdeversjon av sensor

### CM42-\*F

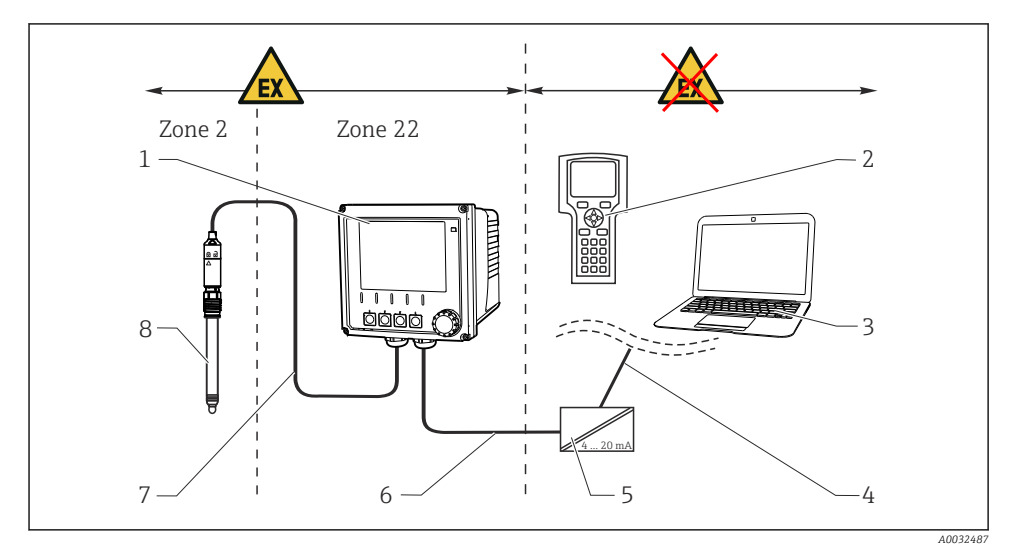

5

6

7

8

### 11 Installasjon i fareområde Ex tc (ic)

- 1 Giver
- 2 HART-håndklemme
- 3 FieldCare via PROFIBUS/FOUNDATION-feltbuss
- 4 Signalledning HART/PROFIBUS/FOUNDATIONfeltbuss
- Aktiv sperre, f.eks. RN221
- Forsynings- og signalkrets (4 til 20 mA)
- Egensikker sensorkrets
- Fareområdeversjon av sensor

### CM42-\*V

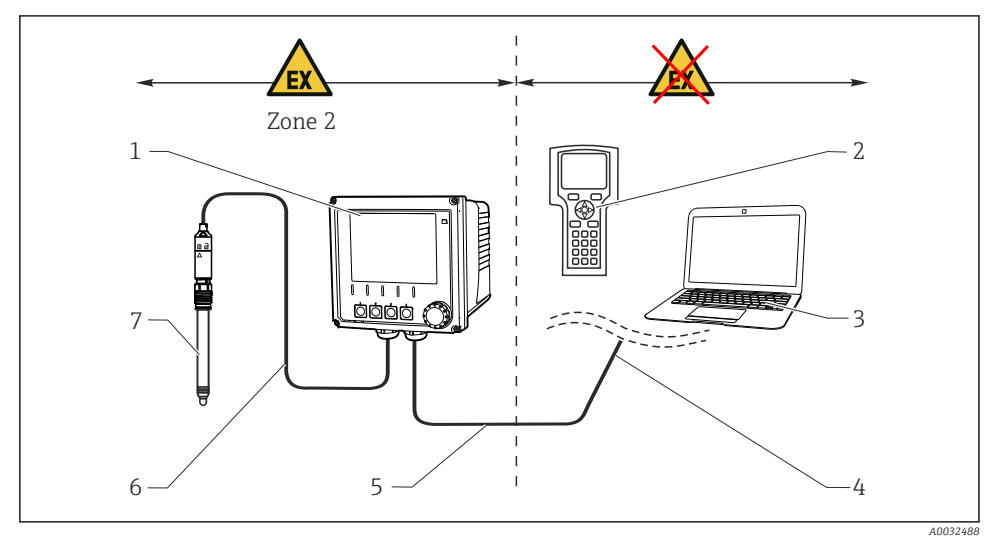

### 🖻 12 Installasjon i fareområde Ex nA (ic)

- 1 Giver
- 2 HART-håndklemme
- 3 FieldCare via PROFIBUS/FOUNDATION-feltbuss
- 4 Signalledning HART/PROFIBUS/FOUNDATIONfeltbuss
- 5 Forsynings- og signalkrets Ex nA (4 til 20 mA)
- 6 Egensikker sensorkrets Ex ic
- 7 Fareområdeversjon av sensor

### CM42-\*P/S

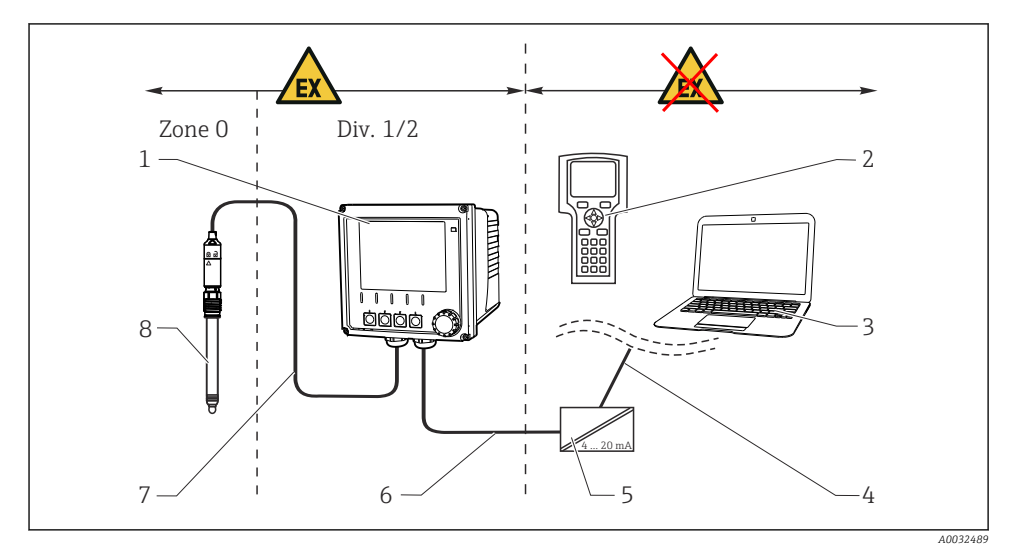

5

6

7

8

### 🖻 13 Installasjon i fareområde FM/CSA

- 1 Giver
- 2 HART-håndklemme
- 3 FieldCare via PROFIBUS/FOUNDATION-feltbuss
- 4 Signalledning HART/PROFIBUS/FOUNDATIONfeltbuss
- Aktiv sperre, f.eks. RN221
- Forsynings- og signalkrets (4 til 20 mA)
- Egensikker sensorkrets
- Fareområdeversjon av sensor

### CM42-\*U

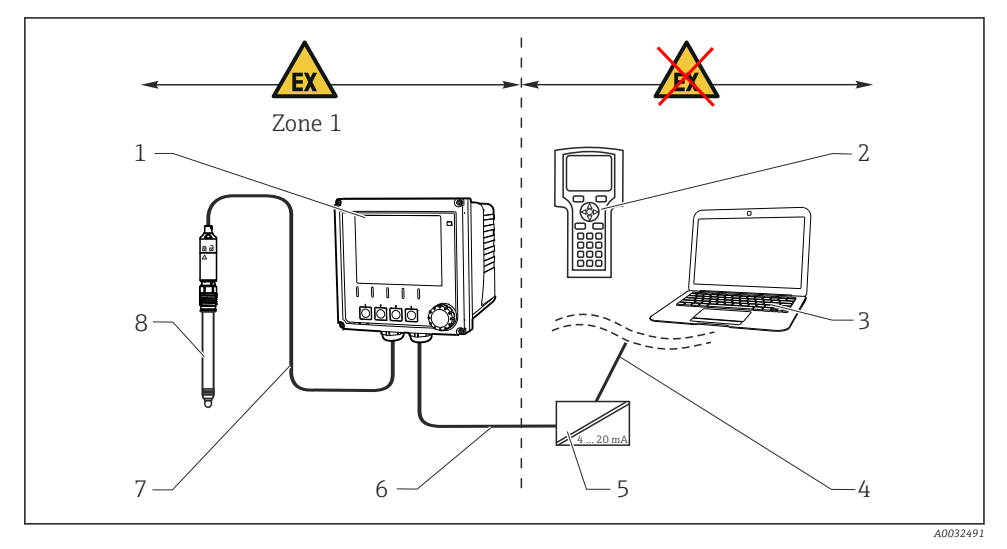

🖻 14 Installasjon i fareområde JPN

- 1 Giver
- 2 HART-håndklemme
- 3 FieldCare
- 4 HART-signallinje

- 5 Aktiv sperre, f.eks. RN221
- 6 Forsynings- og signalkrets (4 til 20 mA)
- 7 Egensikker sensorkrets
- 8 Fareområdeversjon av sensor

### 5.1.2 Åpne huset

### LES DETTE

### Spist eller skarpt verktøy

Skade på hustetningen, skraper på huset eller lignende!

 Ikke bruk noen skarpe eller spisse gjenstander, f.eks. skrutrekker eller kniv, til å åpne huset.

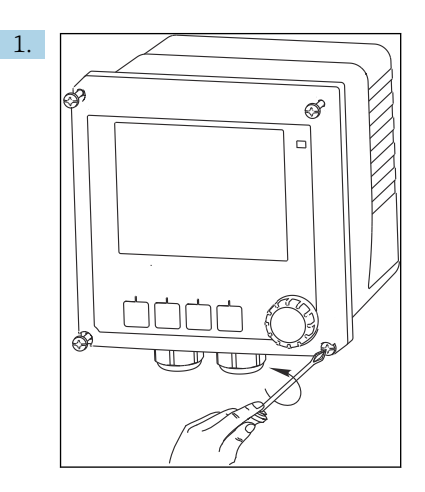

Løsne de 4 skruene på forsiden med en Phillips-skrutrekker.

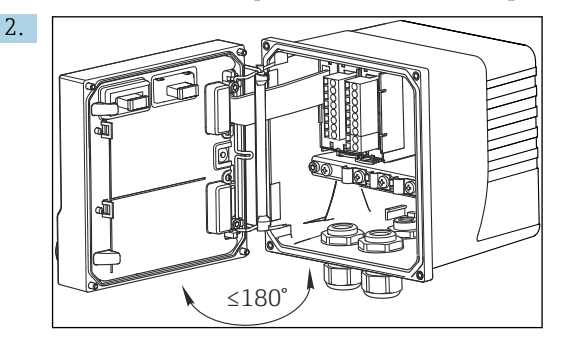

Åpne huset.

#### Jorde huset

Plasthus

### **ADVARSEL**

### Elektrisk spenning ved ikke-jordet kabelmonteringsskinne

Ingen støtbeskyttelse er tilbudt!

► Koble kabelmonteringsskinnen til fundamentjord med en separat ≥ 2,5 mm<sup>2</sup> (=14 AWG) funksjonsjording.

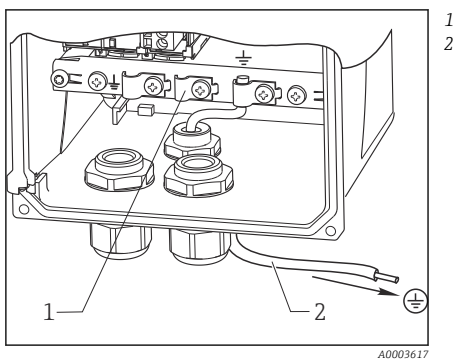

🖸 15 Jorde huset

Hus i rustfritt stål

### **ADVARSEL**

### Elektrisk spenning ved ikke-jordet hus

Ingen støtbeskyttelse er tilbudt!

▶ Koble den eksterne jordforbindelse på huset til fundamentjord med en separat kabel (GN/YE) ( $\geq 2.5 \text{ mm}^2$ ,  $\cong 14 \text{ AWG}$ ).

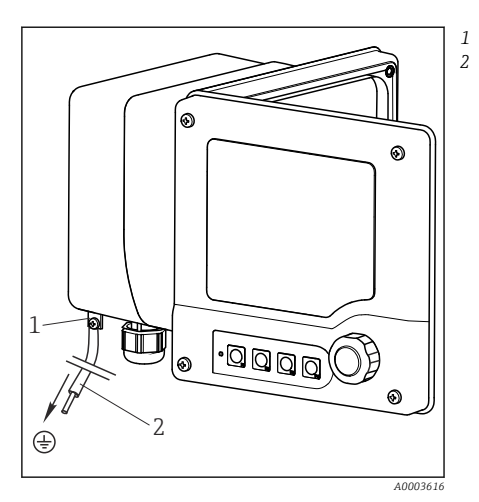

🖸 16 Jorde huset Kabelmonteringsskinne

Ekstern jordingstilkobling

 $\geq 2,5 \text{ mm}^2 (\cong 14 \text{ AWG}) \text{ kabel (GN/YE)}$ 

 $\geq 2.5 \text{ mm}^2$  (14 AWG) funksjonsjording

### 5.2 Tilkobling av måleenheten

### **ADVARSEL**

### Enhet er strømførende!

Uriktig tilkobling kan resultere i skade eller dødsfall!

- > Den elektriske tilkoblingen kan bare utføres av en elektrotekniker.
- Elektroteknikeren må ha lest og forstått denne bruksanvisningen og må følge informasjonen den inneholder.
- ▶ Før du starter tilkoblingsarbeidet, må du påse at det ikke er spenning i noen av kablene.

### 5.3 Strømforsyning og signalkrets

### 5.3.1 4 til 20 mA

- ► Koble til giveren med en skjermet tolederkabel.
  - Typen skjermtilkobling avhenger av forventet støyinnflytelse. For å undertrykke elektriske felter holder det å jorde skjermen på én side. Hvis du også ønsker å undertrykke støy fra et vekselstrømsmagnetfelt, må du jorde skjermen på begge sider.

Den andre strømutgangen er valgfritt tilgjengelig (produktkonfigurator på www.endress.com/cm42).

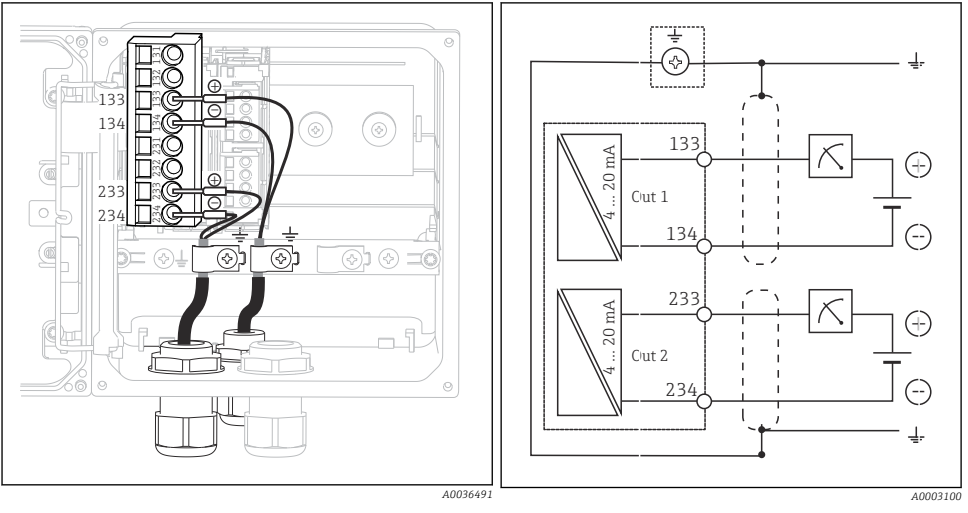

#### ■ 17 Visning i enhet (CPU-modul)

🖻 18 🛛 Koblingsskjema

Figurene viser versjonen med skjermen jordet på begge sider for å undertrykke støy fra et vekselstrømsmagnetfelt.

### 5.3.2 4 til 20 mA/HART

Du må bruke en tolederkabel jordet på begge sider for å sikre sikker kommunikasjon via HART-protokollen og overholde NAMUR NE 21-spesifikasjonene.

► Koble til giveren med en tolederkabel jordet på begge sider.

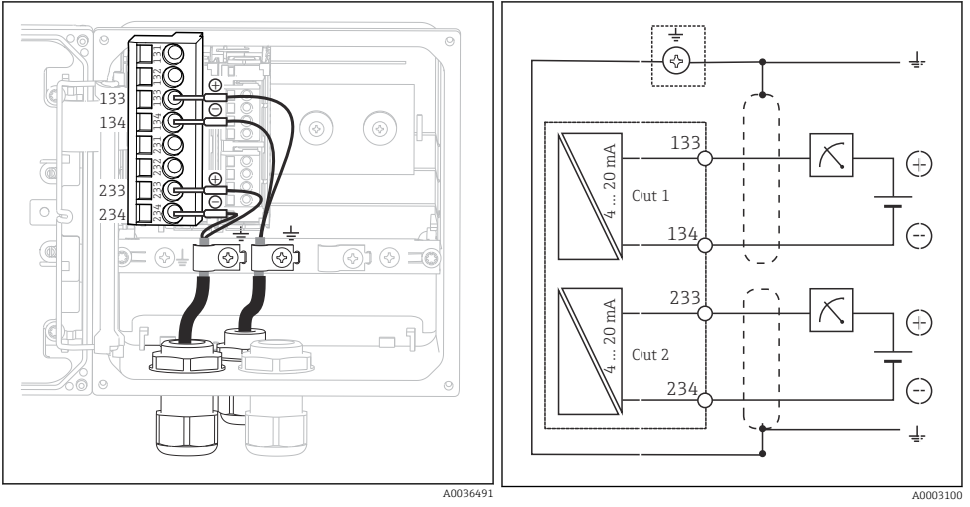

🗟 19 🛛 Visning i enhet (CPU-modul) 🛛 💀 🗟 20 Koblingsskjema

Strøm leveres bare til enheten via strømutgang 1, ikke via strømutgang 2.

#### 5.3.3 PROFIBUS PA og FOUNDATION Fieldbus

Bruk en feltbusskabel jordet på begge sider (enhet **og** PC-ER).

Det er forskjellige måter å opprette tilkoblingen på:

- 1. Tolederkabel jordet på begge sider, "hard jording" (generelt foretrukket fremfor "kapasitiv jordforbindelse")
- Hvis det er en risiko for store potensialutjevningsstrømmer: Skjermet tolederkabel, "Kapasitiv jordforbindelse" (skjerm jordet på enheten via kondensator, "C-modul"-tilbehør kreves) Ikke for bruk i fareområdet!
- 3. Bruke feltbusstilkoblingsuttak (tilbehør)

#### "Hard jording"

- 1. Koble kabelskjermen til kabelmonteringsskinnen.
- 2. Koble til kabelkjernene i henhold til tilordningen.

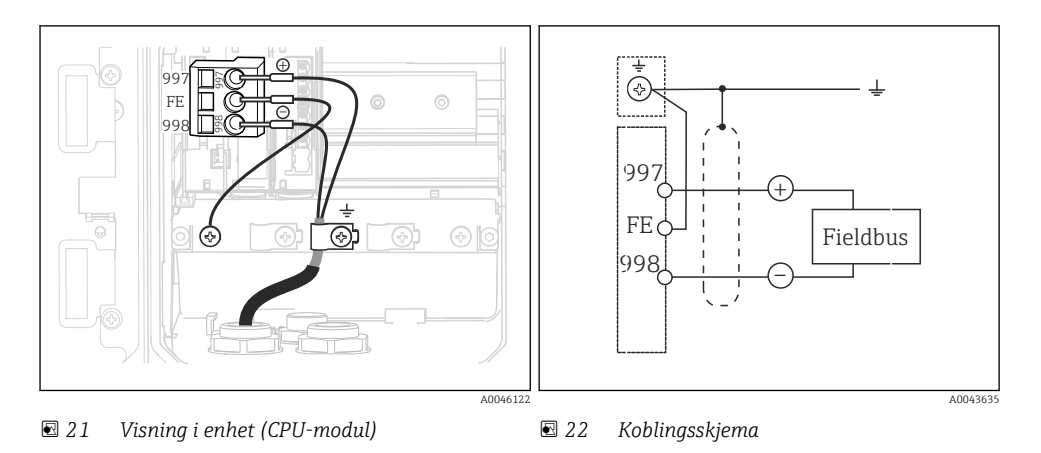

### "Kapasitiv jordforbindelse" med C-modulen

1. Trekk tilbake den flettede skjermen, sett den strandede forlengelsesleder for C-modulen (element 1) på den eksponerte skjermen, og stram klemmen:

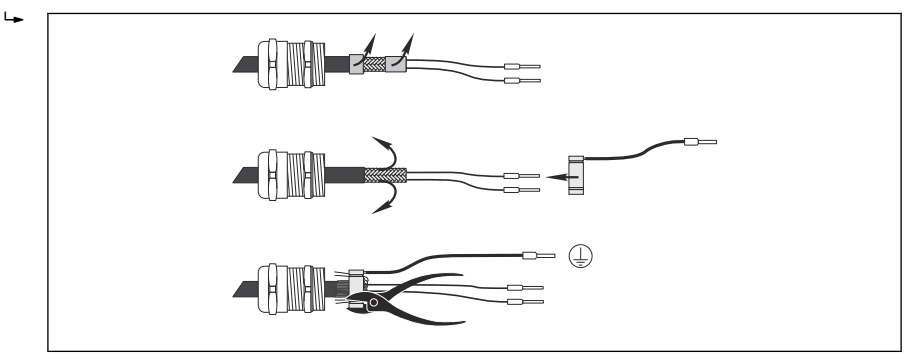

- 2. Koble den strandede forlengelseslederen til kabelmonteringsskinnen.
- 3. Koble til kabelkjernene i henhold til tilordningen.

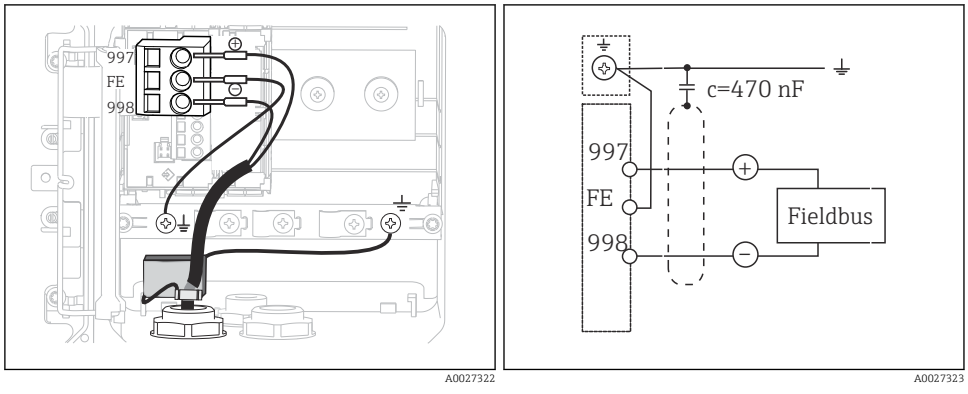

🖻 23 Visning i enhet (CPU-modul)

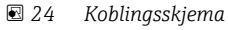

### "Feltbusstilkoblingsuttak"

- 1. Skru feltbusstilkoblingsuttaket inn i tilsvarende husmuffe.
- 2. Forkort uttakstilkoblingsledningene til ca. 15 cm.
- 3. Koble til kabelkjernene i henhold til tilordningen. Du må altså koble kabelskjermen (GN/YE) til kabelmonteringssskinnen.

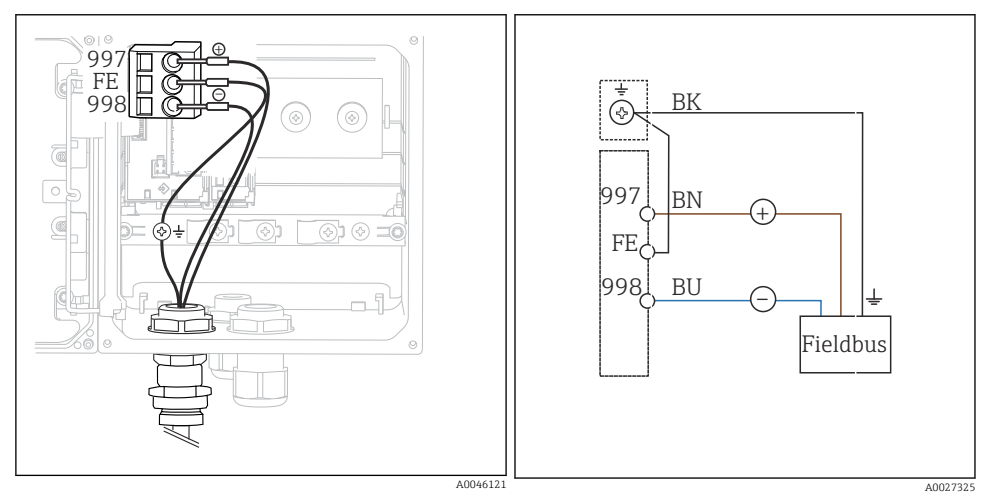

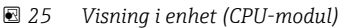

🗷 26 Koblingsskjema

### 5.4 Sensortilkobling

### LES DETTE

### Ingen skjerm mot elektrisk og magnetisk støy

Støy kan føre til uriktige måleresultater!

- Koble skjermede tilkoblinger eller klemmer til funksjonsjordingen (±) (det er ingen beskyttelsesjord på plasthuset (⊕)).
- Hold magnetisk støy vekk fra sensoren, siden induktive konduktivitetssensorer bruker magnetfelter.

| Forkortelse    | Betydning                                 |  |
|----------------|-------------------------------------------|--|
| рН             | pH-signal                                 |  |
| Ref            | Signal fra referanseelektrode             |  |
| Src            | Kilde                                     |  |
| Drn            | Avløp                                     |  |
| РМ             | Potensialutligning                        |  |
| U <sub>+</sub> | Strømforsyning til digital sensor         |  |
| U.             |                                           |  |
| Com A          | Kommunikasjonssignaler for digital sensor |  |
| Com B          |                                           |  |
| θ              | Signal i temperatursensor                 |  |
| d.n.c.         | ikke koble til                            |  |

### Forklaring av forkortelser som brukes i følgende grafikk:

#### 5.4.1 Memosens-sensorer

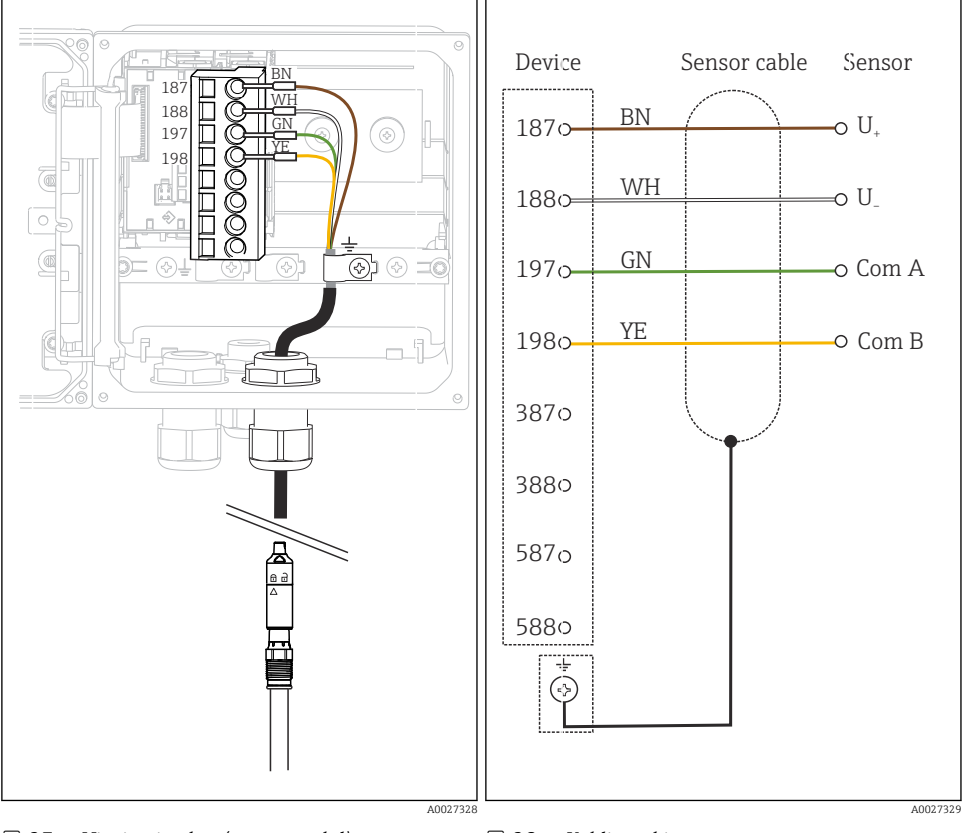

#### Tilkobling via Memosens-kabel CYK10

☑ 27 Visning i enhet (sensormodul)

🖻 28 Koblingsskjema

### Tilkobling via fast kabel for sensor

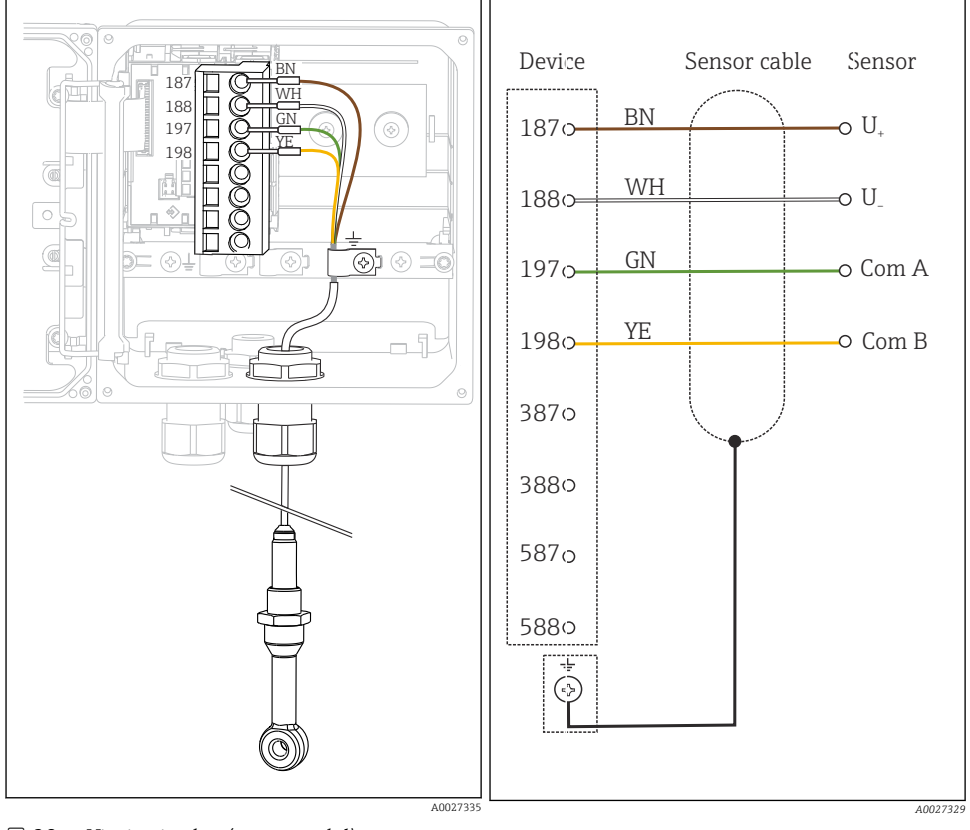

29 Visning i enhet (sensormodul)

🗷 30 Koblingsskjema

CLS50D: fra serienumre J3xxxx05L10 CLS54D: fra serienumre H9xxxx05L11

### 5.4.2 Analoge pH/ORP-sensorer

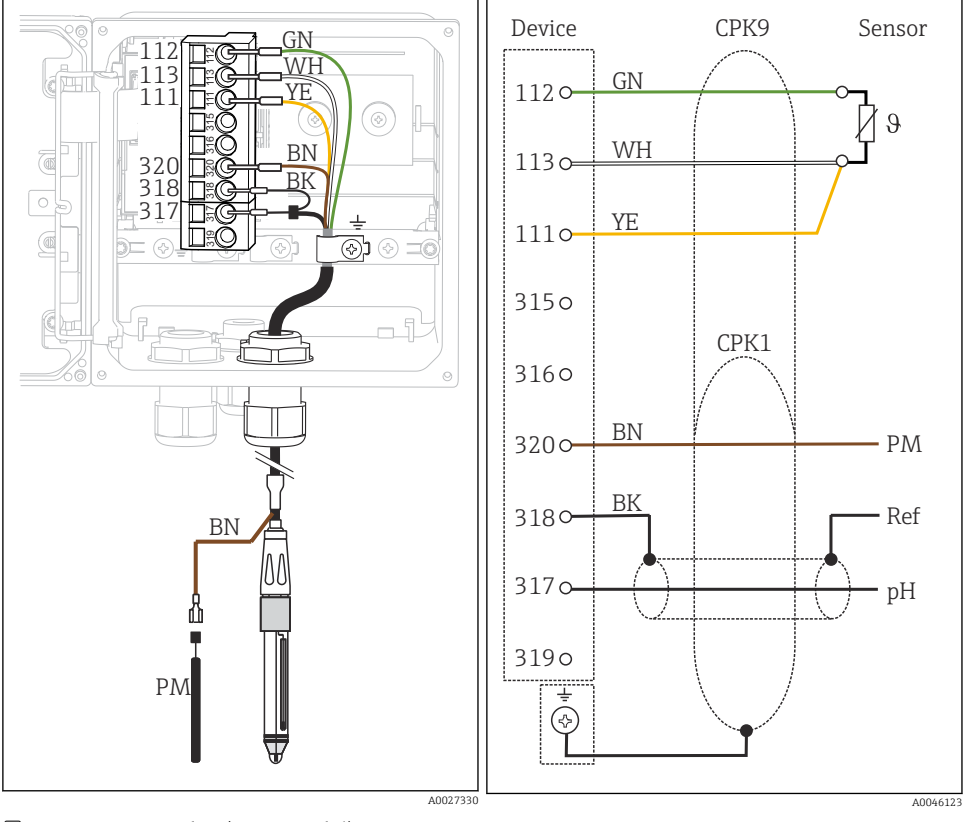

#### Glasselektroder, med PML (symmetrisk)

☑ 31 Visning i enhet (sensormodul)

8 32 Koblingsskjema

Glasselektroder, uten PML (asymmetrisk)

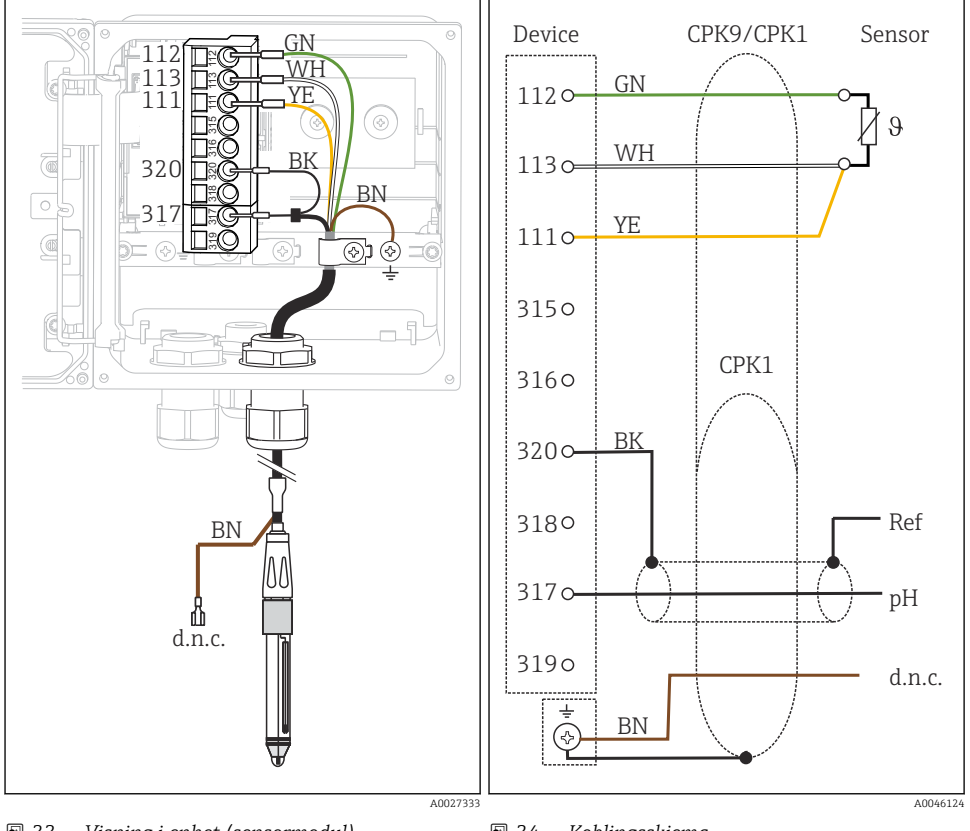

🕑 33 Visning i enhet (sensormodul)

🗷 34 Koblingsskjema

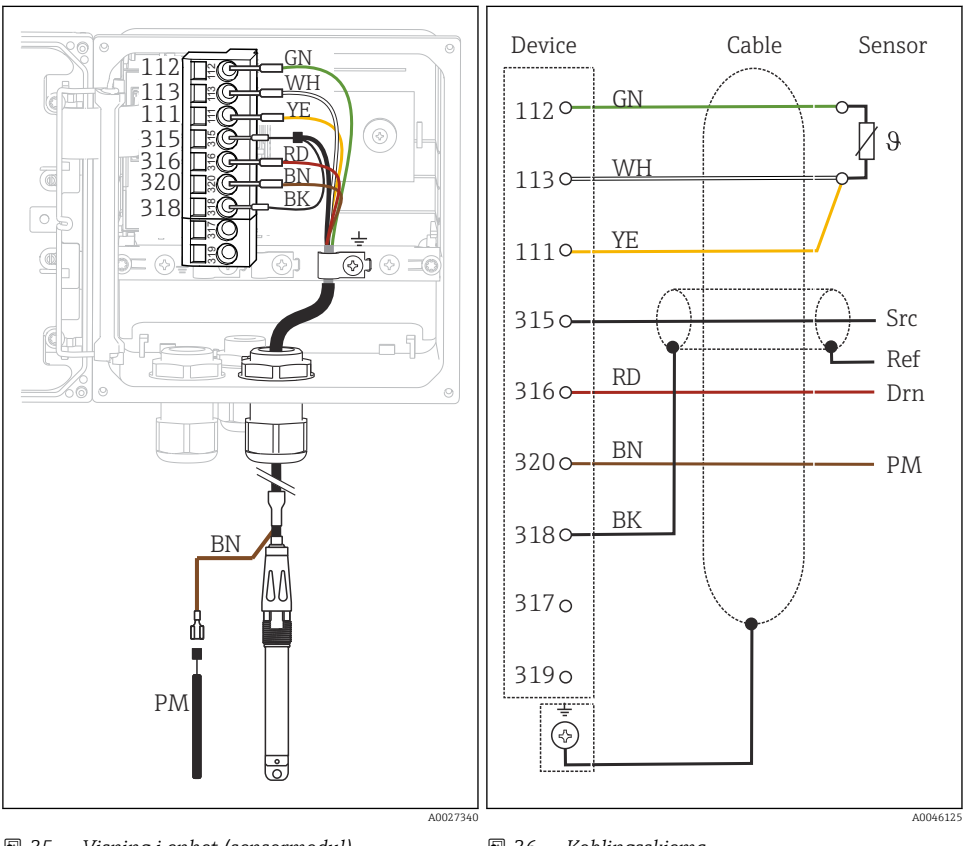

### ISFET-sensorer, med PML (symmetrisk)

☑ 35 Visning i enhet (sensormodul)

🖻 36 🛛 Koblingsskjema

ISFET-sensorer, uten PML (asymmetrisk)

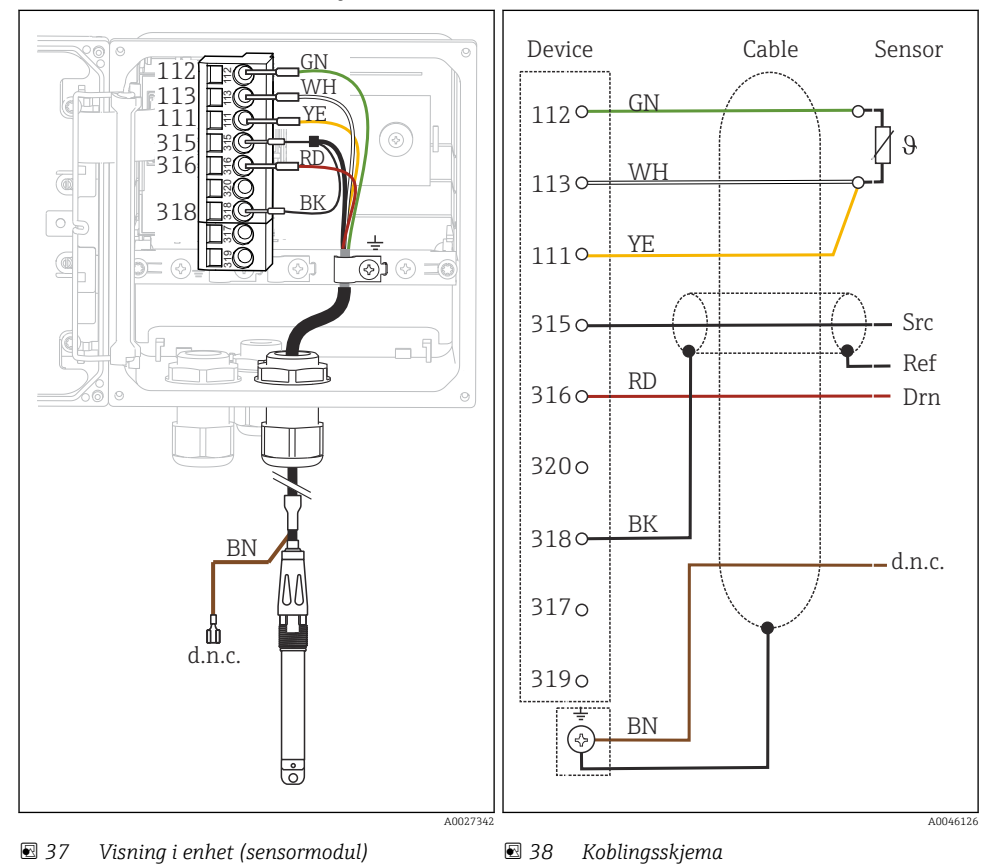

### pH-emaljeelektroder

**Med PML (symmetrisk)** Pfaudler-elektrode, absolutt Type 03 / type 04

### Med PML (symmetrisk)

Pfaudler-elektrode, relativ Type 18 / type 40

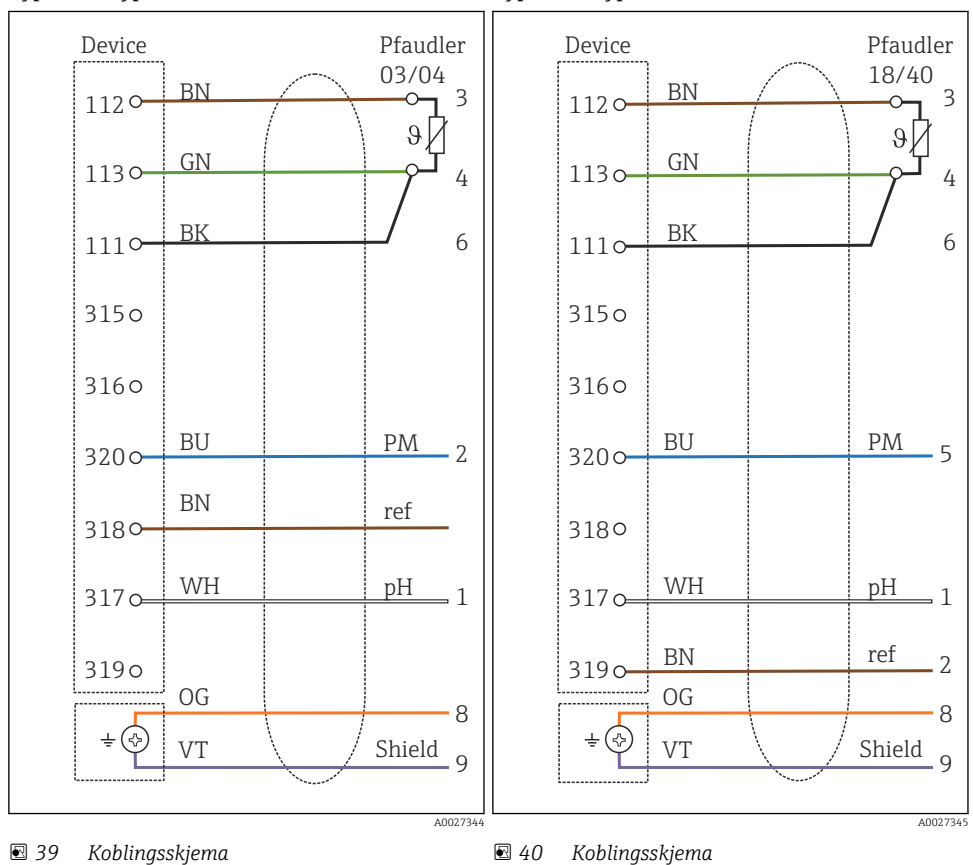

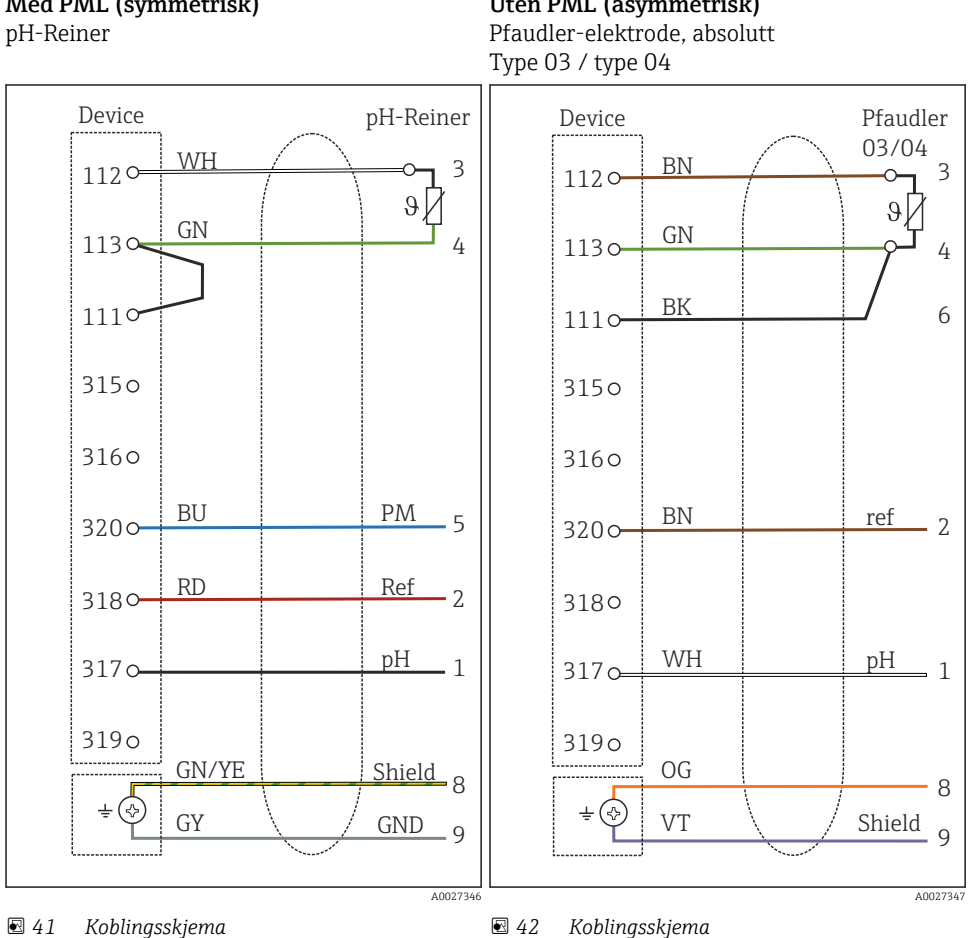

#### Uten PML (asymmetrisk)

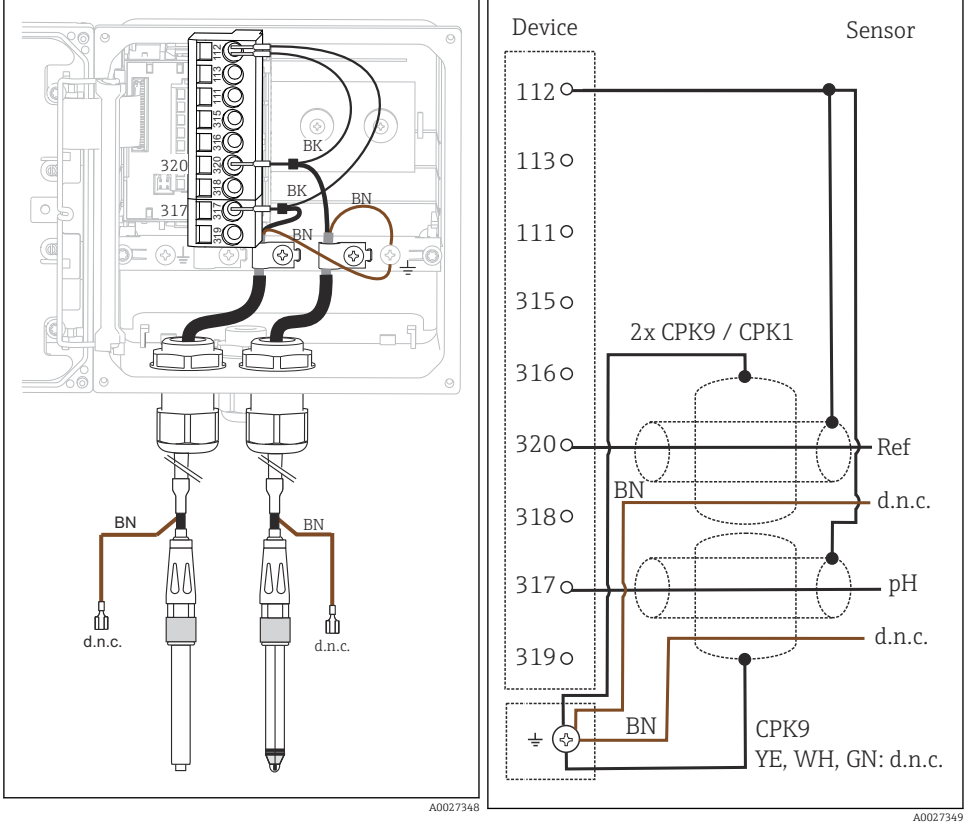

### Enkeltelektroder (f.eks. CPS64 glass eller antimon), uten PML (asymmetrisk)

43 Visning i enhet (sensormodul)

🖻 44 🛛 Koblingsskjema

### Glasselektrode og ORP-sensor for rH-måling

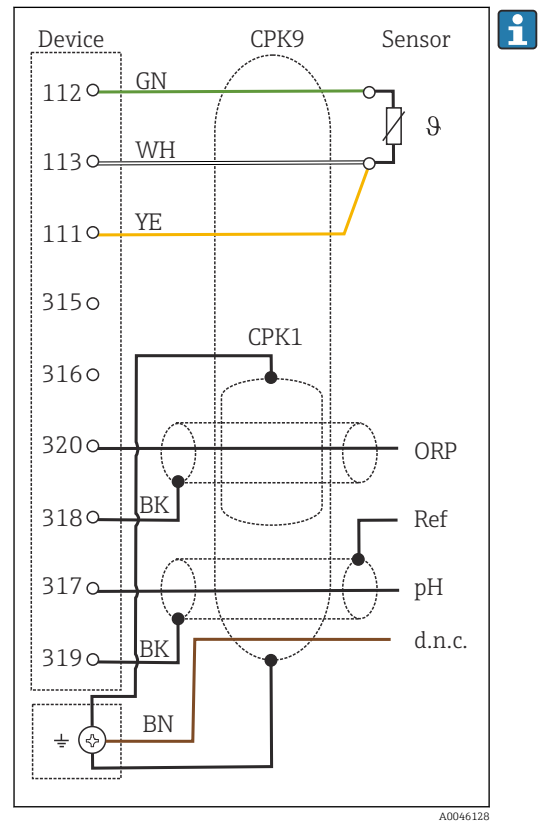

☑ 45 Koblingsskjema

For rH-måling må du koble til en pHsensor (f.eks. CPS11 med CPK9sensorkabel) **og** en ORP-sensor (f.eks. CPS12 med CPK1-sensorkabel).

### 5.4.3 Analog konduktivitetssensor

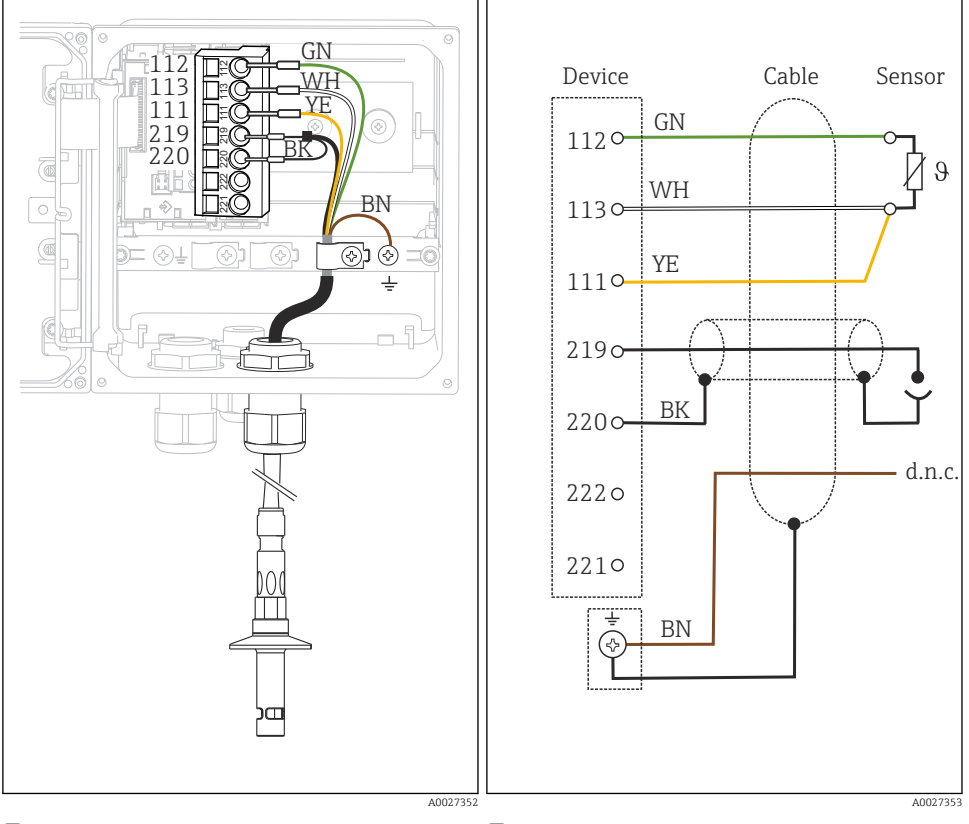

#### Sensorer med konduktiv måling av konduktivitet, sensorer med to elektroder

☑ 46 Visning i enhet (sensormodul)

### Sensorer med konduktiv måling av konduktivitet, sensorer med fire elektroder

- Device Sensor Cable 112 113 111 GN GN Λ/ŀ 1120 θ 219 220 WH 113 œ 222 221 YE 1110 <u>ە 🛇 راھ</u> 2190 ΒK 2200 ВK 222 o 2210 3 A0027354 A0027355
- Wisning i enhet (sensormodul)
- 🖻 49 🛛 Koblingsskjema

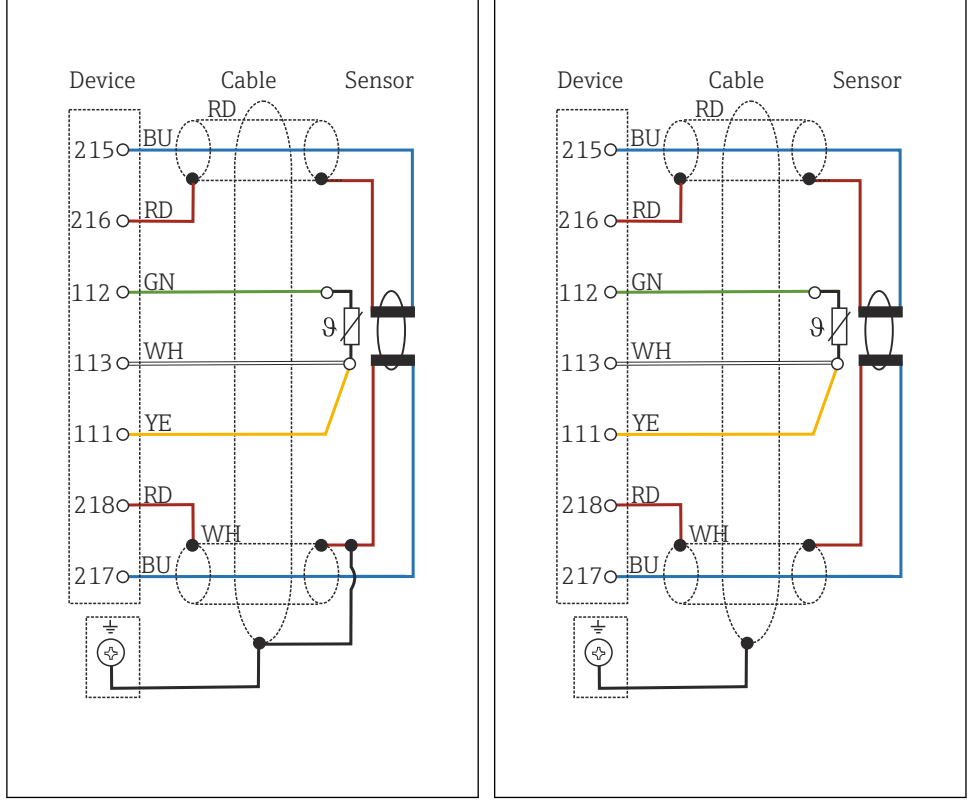

#### Sensorer med induktiv måling av konduktivitet

🖻 50 Koblingsskjema CLS50

🖻 51 Koblingsskjema CLS54

### 5.5 Sikring av kapslingsgraden

Bare de mekaniske og elektriske tilkoblingene som beskrives i disse anvisningene, og som er nødvendige for den påkrevde, tiltenkte bruken, kan utføres på den leverte enheten.

► Vær forsiktig når du utfører arbeidet.

Individuelle typer beskyttelse tillatt for dette produktet (impermeabilitet (IP), elektrisk sikkerhet, EMC-interferensimmunitet, Ex-beskyttelse) kan ikke lenger garanteres hvis for eksempel :

- dekslene forblir åpne
- det brukes andre strømenheter enn dem som er levert
- kabelmuffer ikke er tilstrekkelig stramme (må være tiltrukket med 2 Nm (1.5 lbf ft) for den tillatte IP-kapslingsgraden)
- uegnet kabeldiameter brukes for kabelmuffene
- moduler er ikke fullstendig sikret

- displayet ikke er fullstendig sikret (fare for fukt på grunn av utilstrekkelig tetning)
- det er løse eller utilstrekkelig tiltrukne kabler/kabelender
- konduktive kabeltråder er igjen i enheten

### 5.6 Kontroll etter tilkobling

### **ADVARSEL**

#### Tilkoblingsfeil

Sikkerheten til personer og målepunktet er i fare. Produsenten påtar seg ikke ansvar for feil som skyldes at anvisningene i denne håndboken ikke er overholdt.

► Ta bare enheten i bruk hvis du kan svare **ja** på **alle** følgende spørsmål.

Enhetstilstand og -spesifikasjoner

• Er enheten og alle kablene fri for skade på utsiden?

Elektrisk tilkobling

- ▶ Er de monterte kablene strekkavlastet?
- Er kablene trukket uten sløyfer og krysninger?
- Er signalkablene riktig tilkoblet i samsvar med koblingsskjemaet?
- Er alle pluggbare klemmer sikkert festet?
- ► Er alle tilkoblingsledningene sikkert plassert i kabelklemmene?

## 6 Betjeningsalternativer

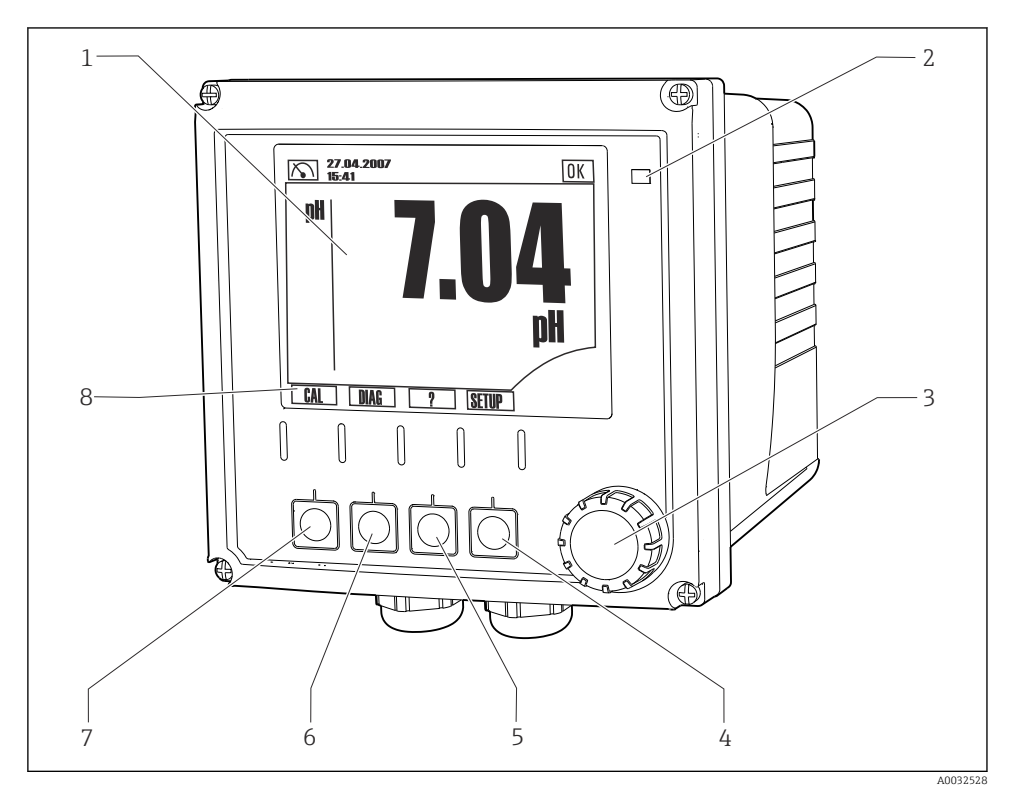

## 6.1 Visnings- og betjeningselementer

### ☑ 52 Oversikt over drift

- 1 Visning, aktuell visning: pH-målemodus
- 2 Alarm-LED
- 3 Navigator
- 4-7 Funksjonstaster
- 8 Viser funksjonstastfunksjonen ((menyavhengig)

## 6.2 Tilgang til betjeningsmenyen via det lokale displayet

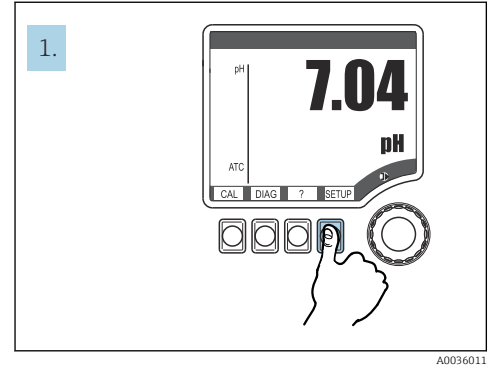

53 Trykk på funksjonstasten: velg menyen direkte

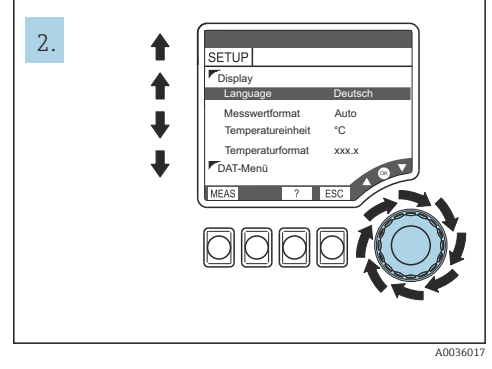

🖻 54 Drei navigatoren: flytt markøren

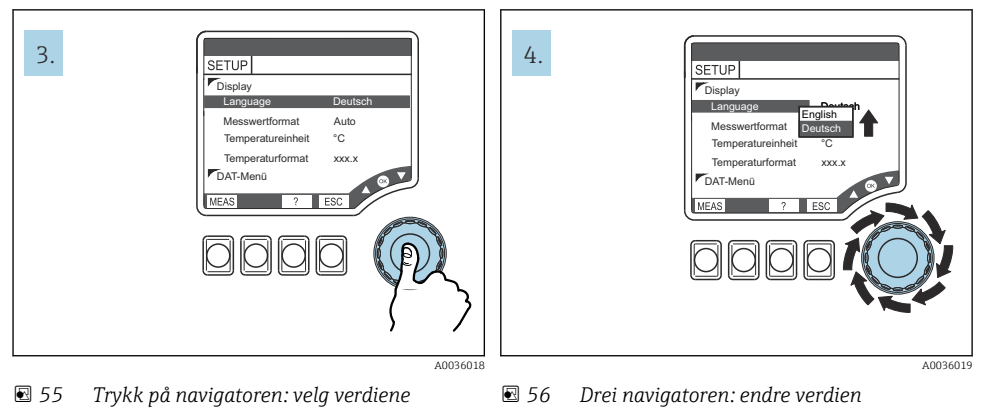

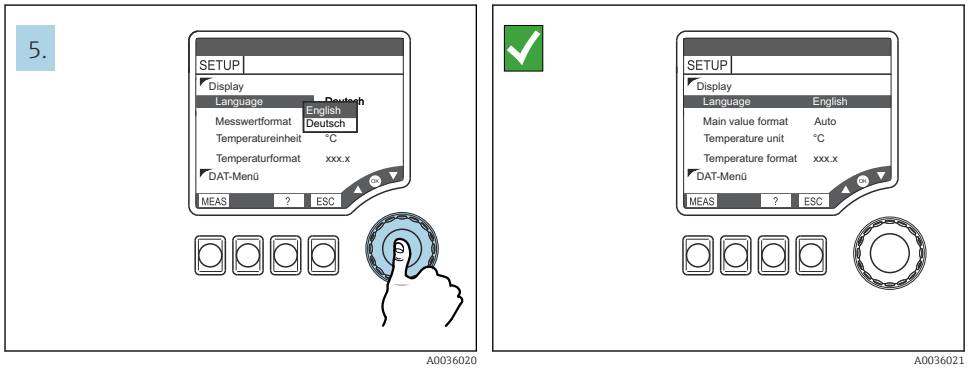

🖻 57 Trykk på navigatoren: godta en ny verdi

E 58 Resultat: innstilling er endret

#### 6.3 Tilgang til betjeningsmenven via betjeningverktøyet

#### 631 HART-kommunikator

Hvis en Liquiline-DD (Enhetsbeskrivelse) er installert på kommunikatoren, kan du foreta alle parameterinnstillingene via kommunikatoren. Bare begrenset parameterisering eller drift er mulig med en (forhåndsinstallert) universell DD.

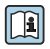

Informasjon om bruk av den håndholdte terminalen finnes i bruksanvisningen som følger med denne enheten.

#### Lokalisere Liquiline HART-DD-er

- https://www.endress.com/download 1.
- 2. Velg "Device Driver" fra listen.
- Angi CM42-produktkoden i tekstsøkefeltet, og kjør et søk.
  - Enhetsdriverne som er tilgjengelige, vises.

Du kan bruke ytterligere filtre for å begrense søket og redusere antall treff. Velg egnede filtre for formålet fra rullegardinlistene.

#### 6.3.2 FieldCare

Feltbusskommunikasjonssystemet fungerer tilfredsstillende bare hvis det er riktig konfigurert. Du kan oppnå særlige konfigurasjons- og betjeningsprogrammer fra forskjellige produsenter for konfigurasjonen. Disse kan brukes til å konfigurere begge feltbussfunksjonene og alle de enhetsspesifikke parameterne. De forhåndsdefinerte funksjonsblokkene muliggjør ensartet tilgang til alle enhetsdata i nettverket og feltbussen.

| Prosesstyringssystemer              | Ressursadministrasjonssystemer                                                                                                   |
|-------------------------------------|----------------------------------------------------------------------------------------------------|
| Endress+Hauser ControlCare          | <ul> <li>FieldCare</li> <li>FieldXPert</li> <li>Nasjonalt konfiguratorsystem</li> <li>AMS</li> <li>Håndholdt terminal</li> </ul> |
| Emerson DeltaV                      |                                                                                                    |
| Yokogawa Centum CS3000, VP, STARDOM |                                                                                                    |
| Honeywell PKS Experion              | <ul> <li>FieldMate</li> </ul>                                                                                                    |
| Invensys I/A Series                 |                                                                                                    |

"FieldCare" er en service- og kommunikasjonsprogramvare for universell bruk som er basert på FDT/DTM-teknologi. 1)

DTM-ene som er tilgjengelige for enheten, muliggjør også drift via programvaren for andre leverandører som støtter FDT/DTM-teknologi.

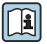

Mer informasjon finnes i installasjonsanvisningen som følger med programvaren.

<sup>1)</sup> FDT = Feltenhetsverktøy, DTM = Enhetstypeadministrator

#### Laste ned DTM-filer

- 1. https://www.endress.com/download
- 2. Velg "Device Driver" fra listen.
- **3.** Velg "Enhetstypeadministrator (DTM)" som type, og angi deretter produktroten som ytterligere filterkriterium.
  - └ DTM-ene som er tilgjengelige, vises.

# 7 Idriftsetting

### 7.1 Funksjonskontroll

### **ADVARSEL**

### Uriktig tilkobling, uriktig forsyningsspenning

Sikkerhetsrisikoer for personale og enhetsfeil!

- ► Kontroller at alle tilkoblinger er etablert riktig i samsvar med koblingsskjemaet.
- ► Kontroller at forsyningsspenningen samsvarer med spenningen angitt på merkeplaten.

### 7.2 Grunnleggende oppsett

- 1. Opprette forsyningsspenningen.
- 2. Vent til initialiseringen er ferdig.
- 3. Hvis du ikke ønsker å arbeide med standardspråket: Gå til: **SETUP/Quick setup**.
- 4. Angi ønsket språk.
- 5. Konfigurer grunninnstillinger for å tilpasse enheten til de lokale forholdene på målepunktet.

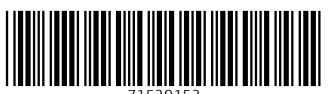

71529152

# www.addresses.endress.com

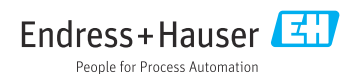